# CITY OF HOBBS RECREATION DEPARTMENT 2025 SUMMER INFO

### WTN JOURNEY IN THE MER 2012 ARTS Hobbs SUMME RECESS **IT ALL HAPPENS HERE**

#### IMPORTANT

This document will be updated regularly, so it's best to not save a copy locally. Instead, save the link and refer to it when you need the most up-to-date information. This ensures you always have the latest version without needing to manually download and update the document.

#### 

# **RECREATION DEPARTMENT**

| Click on item below to visit the page. Date is when | info was updated |
|-----------------------------------------------------|------------------|
| Recreation Department Contacts                      | <u>4/25/2025</u> |
| Important Summer Registration Info                  | <u>4/25/2025</u> |
| REC Evening Swim Lessons                            | <u>6/17/2025</u> |
| REC Del Norte Pool Rentals                          | <u>5/5/2025</u>  |
| REC Humble Pool Rentals                             | <u>6/17/2025</u> |
| REC Outdoor Pool Hours                              | <u>4/25/2025</u> |
| REC Outdoor Splash Pad Hours                        | <u>4/25/2025</u> |
| REC Summer Recess                                   | <u>4/25/2025</u> |
| REC Summer Sports                                   | <u>4/29/2025</u> |
| REC Pavilion Rentals                                | <u>4/25/2025</u> |
| REC Adult Art Classes                               | <u>4/25/2025</u> |
| REC Journey in the Art for Youth                    | <u>4/25/2025</u> |
| Recreation Portal Info                              | <u>4/25/2025</u> |
| Recreation Portal - New User Info                   | <u>4/25/2025</u> |
| Recreation Portal - Program/Class Registration      | <u>4/25/2025</u> |
| Recreation Portal - Facility Rentals                | <u>4/25/2025</u> |

# CEPE

RECREATION HOME PAGE

Click on item below to visit the page. Date is when info was last updated

| CORE Aquatics Schedule            | <u>4/30/2025</u>       |
|-----------------------------------|------------------------|
| CORE Summer Volleyball Tournament | NEW 6/17/2025          |
| CORE Gymnastics                   | <u>4/30/2025</u>       |
| CORE Tsunami Swim & Dive          | <u>4/30/2025</u>       |
| CORE Water Walking                | <u>4/30/2025</u>       |
| CORE Weightlifting                | <u>4/30/2025</u>       |
| CORE Yoga Fit                     | 5 <u>/1/2025</u>       |
| CORE Gentle Yoga                  | <u>5/1/2025</u>        |
| CORE Mommy & Me Yoga              | <u>5/1<b>/2025</b></u> |
| CORE Spinning                     | <u>5/1/2025</u>        |
| CORE TRX                          | <u>5/1/2025</u>        |
| CORE Zumba                        | <u>5/1<b>/2025</b></u> |

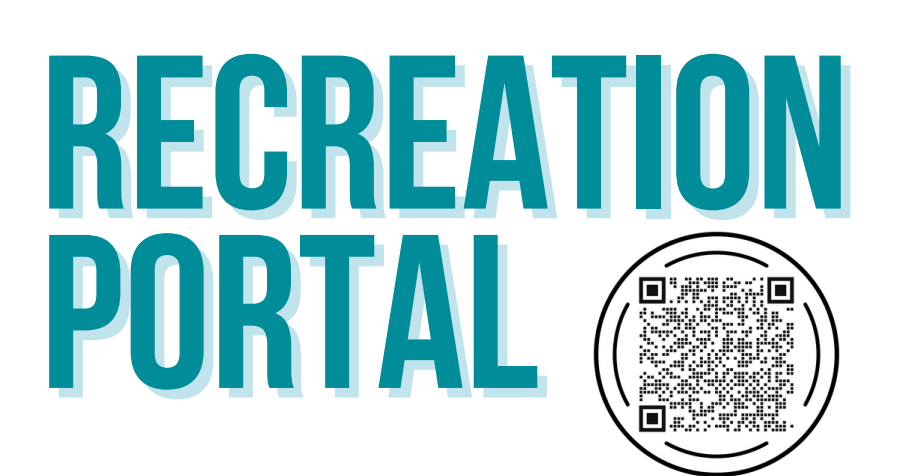

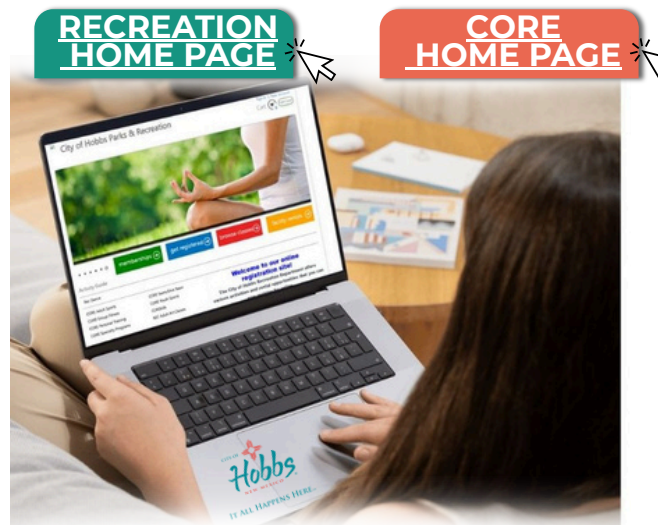

In November 2024, the City of Hobbs' online Recreation Portal website link changed. Please use the new link: <u>https://hobbsnmtylerweb.tylerhost.net/2705prod/ParksRec/portal/Home</u> to register for classes or submit reservation requests.

If you created a profile using the old link, you do not need to create a new account. You can log in to the new link using the same email address and password. You may need to clear your web browser's cache to access the new website and update any saved bookmarks.

If you are having trouble logging in, please do not create a new account. Instead, call one of the numbers listed below for assistance. To recover a forgotten username or password, click the "Sign In" button and select "Can't access your account?".

#### **NEW USERS**

Create a portal account if you are interested in submitting a facility rental request or registering for a class or program and do not already have a portal account.

#### **PROGRAM REGISTRATION**

If you have any questions or need assistance with registering for a class or program, please call (575) 393-2673. Press Option 2 for Guest Services or Option 4 to speak with the Recreation Department. You can also contact Jarred De La Cruz at (575) 391-6902.

#### **CORE RENTALS**

If you have any questions or need assistance with a **CORE facility rental**, please call (575) 393-2673 and press Option 2 for Guest Services or Option 3 for CORE Facility Rentals or email CORErentals@hobbsnm.org.

#### OUTDOOR RENTALS

For questions or assistance with any outdoor facility rental (park pavilions/outdoor pool rentals), please call Elda Gonzalez with the Recreation Department at (575) 397-9291.

# <section-header>

Image: Second State State Sta

HOME PAGE

In November 2024, the City of Hobbs online Recreation portal website link changed. Please use the new link: https://hobbsnmtylerweb.tylerhost.net/2705prod/ParksRec/portal/Home to register for classes or to submit reservation requests. Anyone that created a profile using the old link does not need to create a new account. You can login into new link using the same email address and password they used to register on the previous link. Users may need to clear their Internet browser/cache to access the new website and update any saved bookmarks.

#### **NEW USERS - CREATE ONLINE PORTAL ACCOUNT**

If you do not have an account registered using our old link or new link, please follow steps below to create an account:

- 1. Access the Portal Scan the QR code above to access our portal.
- 2. Create a New Account Click on the "New Account" button located in the top right corner.
- 3. Fill Out the Required Fields Complete the registration form with your primary contact details, address, and email.
- 4. **Receive Your Temporary Password** Once your registration is complete, you will receive an email from noreply@mail.munis.tylerhost.net with your temporary password.
- 5. **Reset Password** Click the "Reset Password" link provided in the email. Your email address will be used as your login ID. Please Note: Some users have experienced issues when trying to reset their password via the link. If you encounter this issue, log in directly at:

https://hobbsnmtylerweb.tylerhost.net/2705prod/ParksRec/portal/ instead of using the reset password link.

- 6. Change Your Password After signing in with your temporary password, you will be prompted to change it. Your new password must be at least 8 characters long and contain a mix of uppercase and lowercase letters, numeric characters, and a special character (e.g., !, %, @, or #)
- 7. Log In Once you're logged in, you can register for activities/classes or submit facility rental requests.
- 8. Add Family Members To add family members, click on "Profile" in the top-right corner of the page and scroll down to "Relationships/Dependents" section and click green "Add" button and enter their information.
- 9. **Under 18 Years** Family members under 18 years old will require an emergency contact to be added before registering for any classes or programs. When adding children, select "Child" from the drop-down list in the Relationship section. In the Emergency Contact section, choose the person who will be the child's emergency contact from the drop-down list, and then click the green "Add" button. Afterward, click the green "Next" button, followed by the blue "Save" button to save the emergency contact's information.

NEED HELP? CALL (575) 393-2673 🗲

OPTION 2: GUEST SERVICES

**OPTION 4: OUTDOOR PARK & PAVILION RENTALS** (Option 4 Directs you to the Recreation Administrative Office) Welcome to our online registration site! The Gity of Hobbs Recreation Department offer various activities and rental opportunities that you now register for online. (follow our City of Hobbs Recreation facebook page >>> <u>entence</u> <<< for your renued represent and easent undises.)

Cart ( Tyler C

& Recreation

# REGISTER FOR CLASSES OR PROGRAMS

HOME F

#### TO REGISTER FOR A CLASS OR PROGRAM:

- 1. Sign In: Log in to your portal account. (If you don't have an account, please create one.)
- 2. Click blue "get registered" and filter selection by clicking drop down list in "Class Type" section and click on green magnifying glass.
- 3. Choose option on the right side and click "Register" or "View Details". ("Register" button will only appear if program is open for registration.)
- 4. Choose program to register for and view class/program information listed
- 5. Check the box to agree to term (if required) and click "Add to Cart"
- 6. From the "Registrant" dropdown box, choose which registrant you wish to register and click "Next". If person is not listed, go to step 7, if person is listed skip step 7.
- 7. To add family member, click "Add new dependent" right under box. If this person is under 18 years old, they will require an emergency contact to be added before registering for classes/memberships. When adding children, in the "Relationship" drop down section, select Child and click the green Add/Select the Emergency Contact for your child/dependent. Click the green "Add" button next to your name.)
- 8. Add Family Members To add family members, click on "Profile" in the top-right corner of the page and scroll down to "Relationships/Dependents" section and click green "Add" button and enter their information.
- 9. Under 18 Years Family members under 18 years old will require an emergency contact to be added before registering for any classes or programs. When adding children, select "Child" from the dropdown list in the Relationship section. In the Emergency Contact section, choose the person who will be the child's emergency contact from the drop-down list, and then click the green "Add" button. Afterward, click the green "Next" button, followed by the blue "Save" button to save the emergency contact's information
- 10. From the "Payment Method" drop down list, select Online Credit Card
- 11. To complete payment and register for program, click "Pay Now" which will take you to the payment screen. A receipt will be sent to email address on file.

NEED HELP? CALL (575) 393-2673

OPTION 2: GUEST SERVICES OPTION 4: OUTDOOR PARK & PAVILION RENTALS (Option 4 Directs you to the Recreation Administrative Office)

& Recreation

**TO SUBMIT AN FACILITY RENTAL REQUEST:** 

Welcome to our onlin registration site!

on Depart and rental opportur w register for online ...

1. Sign In: Log in to your portal account. (If you don't have an account, please create one.)

Cart ( Tyler Coact

- 2. Select Facility Rentals: On the main portal page, click on orange "Facility Rentals."
- 3. Rental Date and Location: Under the "Available Date" section, pick your desired rental date. From the "Location" dropdown, choose your preferred location. Click the green magnifying glass to see available pavilions for the selected date. (Only pavilions available for the date selected will appear.)
- 4. Find Facility: Look for the facility with your desired time slot and click "Register" on the right side.
- 5. Enter Details: Scroll to the bottom of the page and enter the end date (same as the "Start Day") and enter the number of attendees.
- 6. Agree to the Rental Terms: In the upper-right corner, click the blue "here" link to view the Rental Disclaimer. Check the box to agree to the terms.
- 7. Add to Cart: Click the green "Add to Cart" button.
- 8. Click "Next": Click the green "Next" button at the bottom of page to proceed to the next page.
- 9. Pay Later: When you get to payment section, click on the blue "Pay Later" button. (\*Please note that reservation requests require approval from our staff. For this reason, you must select the "Pay Later" option.)
- 10. Confirmation Email: After submitting your request, you will receive an "Approval Required" email from noreply@mail.munis.tylerhost.net. Your reservation will be reviewed, and staff will contact you about the approval status.
- 11. View Your Request: To view your reservation, click on "Profile" in the top-right corner of the page and select the "Rentals" tab to view your submitted rental requests.

#### HOW TO PAY FOR YOUR APPROVED RENTAL ONLINE

- 1. Once your reservation request is approved, you will receive an email from noreply@mail.munis.tylerhost.net and subject line "Approval Granted".
- To pay invoice online, log into portal and click on "Profile" in the top-right corner.
- 3. Click on the green "Invoices" button.
- 4. On the right side of the invoice, click the small square to view the invoice.
- 5. Click on the green "Click Here to Make a Payment" button.
- 6. Select your Payment Method from drop down list and click green "Pay" button.
- 7. Enter Credit card information. Once payment is submitted, a receipt will be emailed to the email you used to log in.

NEED HELP? CALL (575) 393-2673 >>>> OPTION 3: CORE FACILITY RENTALS

#### **OPTION 4: OUTDOOR PARK & PAVILION RENTALS** (Option 4 Directs you to the Recreation Administrative Office)

**OPTION 2: GUEST SERVICES** 

-ACILI

GUIDE

RENTALS

## RECREATION DEPARTMENT

Recreation Department offers the following services to the public:

| 🗹 Park Rentals                  | 🗹 Art Classes                     |
|---------------------------------|-----------------------------------|
| 🗹 Teen Center                   | Father Daughter Dance             |
| Swim Lessons                    | 🗹 Community Egg Hunt              |
| 🗹 Splash Camp                   | Summer Sports                     |
| Summer Recess                   | 🗹 Outdoor Pool Rentals            |
| Independence Day<br>Celebration | Downtown Slam & Jam<br>Gus Macker |
| Hooked on Fishing               | Movies Under the Stars            |
| 🗹 Splash Pads                   | 🗹 Dog Daze of Summer              |
| Mother Son Dance                | 🗹 Halloween Carnival              |

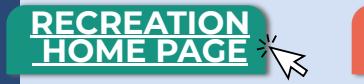

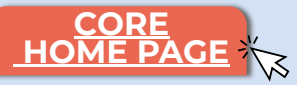

#### CONTACT INFORMATION

**RECREATION DEPARTMENT** 4827 N LOVINGTON HWY (INSIDE THE CORE)

jSe habla Español! 🕑 (575) 397-9291

| MICHAL HUGHES            |
|--------------------------|
| Superintendent           |
| P   575.397.9292         |
| E   mmhughes@hobbsnm.org |

#### ELDA GONZALEZ

Administrative Assistant P | 575.397.9291 E | egonzalez@hobbsnm.org

#### **LESLIE WORDEN**

Program Coordinator P | 575.397.9294 E | lworden@hobbsnm.org

#### HALEY DE LA ROSA

Aquatics Coordinator

- P | 575.397.9400
- E | hdelarosa@hobbsnm.org

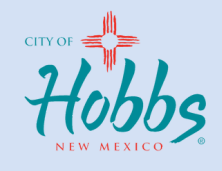

IT ALL HAPPENS HERE

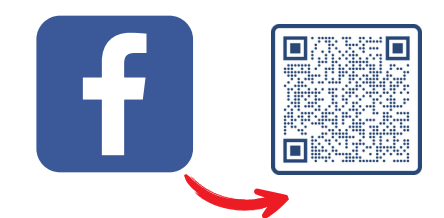

#### **Recreation Department Facebook**

Like us on Facebook to stay up to date on important information regarding upcoming events and summer programs

For inquiries regarding CORE pool hours, memberships, admission, or programs held at the CORE, please contact the CORE at (575) 393-2673 and press Option 2 for Guest Services.

For assistance with CORE facility rentals, call (575) 391-6933 or email CORErentals@hobbsnm.org or contact Guest Services at (575) 393-2673 and press Option 2.

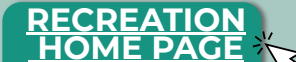

**SUMMER POOL RENTAL & S** 

WAYS TO REGISTER

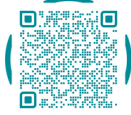

#### **IN-PERSON:**

Recreation Dept Administration Office 4827 N Lovington Hwy - inside the CORE

**ONLINE:** 

https://hobbsnm.org/recreation.html

#### PHONE:

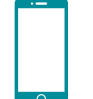

2

Call (575) 397-9291 jSe habla Español! Monday - Friday Expect delays in due to summer registrations Recommend to leave voice mail if no answer

We strongly recommend you visit the online Recreation Portal and become familiar with the site before registration begins.

If you are a new portal user, please visit the Recreation Portal website to create an account and complete your personal information. Please include all family members living in your household and make sure birth dates are correct as this information determines enrollment eligibility.

If you are a returning customer, simply sign into your account prior to selecting an activity and ensure that your contact/payment information is up to date.

We anticipate a large volume of calls in the coming days. If you call and no one answers, please leave a message. We will get to all messages as guickly as possible.

#### ONLINE REGISTRATION - BEGINS MONDAY, May 5, 2025 @ 12:00 PM

Online registration for swim lessons, summer recess, summer sports, youth art classes will start on May 5<sup>th</sup> @ 12:00 PM. Reservations for Del Norte private pool rentals and pool pavilion rentals can be submitted online starting Monday, May 5<sup>th</sup> at 12:00 PM.

#### IN PERSON REGISTRATION - BEGINS TUESDAY, MAY 6, 2025 @ 9:00 AM

In person registration for swim lessons, summer recess, summer sports, youth art classes and reservations for Del Norte private pool rentals and pool pavilion rentals can be made in person starting Tuesday, May 6<sup>th</sup> at 9:00 AM.

#### **IMPORTANT DATES:**

| MAY 17 | SPLASH PADS<br>Splash Pads open for "Preview Weekend" the weekend before Memorial Day from<br>10:30am-7:30pm. The Splash Pads begin summer operating hours the Saturday of Memorial Day<br>weekend. Splash Pads are open seven days a week, 10:30am–7:30pm, through the weekend<br>before school starts.                       |
|--------|----------------------------------------------------------------------------------------------------|
| MAY 24 | <b>DEL NORTE POOL AND HUMBLE POOL HOURS</b><br>Outdoor pools will begin summer operating hours on Saturday, May 24 <sup>th</sup> and will be open on<br>Memorial Day, Monday, May 26 <sup>th</sup> . Operation hours subject to last-minute changes due to<br>unforeseen maintenance, weather, and staffing issues.            |
|        |                                                                                                    |
| JUNE 2 | <b>SUMMER RECESS AND SUMMER SPORTS</b><br>Summer Recess and Summer Sports programs will begin June 2nd and end July 17th. These two<br>programs are free and will be held Mondays - Thursdays. No limit on # of children.                                                                                                    |
| JUNE 3 | <b>SWIM LESSONS</b><br>The first sessions of swim lessons start on June 3rd. Cost is \$20 for 2-week session. Lessons are held<br>Tuesdays - Fridays. Session #1 will be from June 3rd - 13th, Session #2 from June 17th - 27th; Session<br>#3 from July 1st - 11th, and Session #4 from July 15th - 25th. Spaces are limited. |
|        |                                                                                                    |
| JUNE 4 | <b>JOURNEY IN THE ART FOR YOUTH</b><br>The first two sessions of art classes start on June 4th. Cost is \$12 for 4-week session. Lessons are held<br>Wednesdays at the Teen Center. Spaces are limited.                                                                                                    |

### **EVENING SWIM LESSONS**

IN-PERSON REGISTRATION BEGINS ON TUESDAY, JUNE 10<sup>TH</sup>, AT 6:00AM IN THE ADMINISTRATION OFFICE AT THE CORE.

**4827 N LOVINGTON HWY** 

**ONLINE REGISTRATION BEGINS ON WEDNESDAY, JUNE 11<sup>TH</sup>, AT 12:00PM** https://hobbsnmtylerweb.tylerhost.net/2705prod/ParksRec/portal/Home

Only <u>two sessions</u> are allowed per child, per season. Child may not register for the same session twice. Online registration will only be available <u>if slots remain</u> after in-person registration. If all classes fill up on Tuesday, <u>there will be no online registration</u> available. We strongly encourage parents that do not already have a **portal account**, to create one before 4:00 pm on Monday, June 9<sup>th</sup>. Once account is created, log in, click Profile, then go to "Relationships/Dependents" section to add Dependents. Follow prompts to add each family members that will signed up for swim lessons.

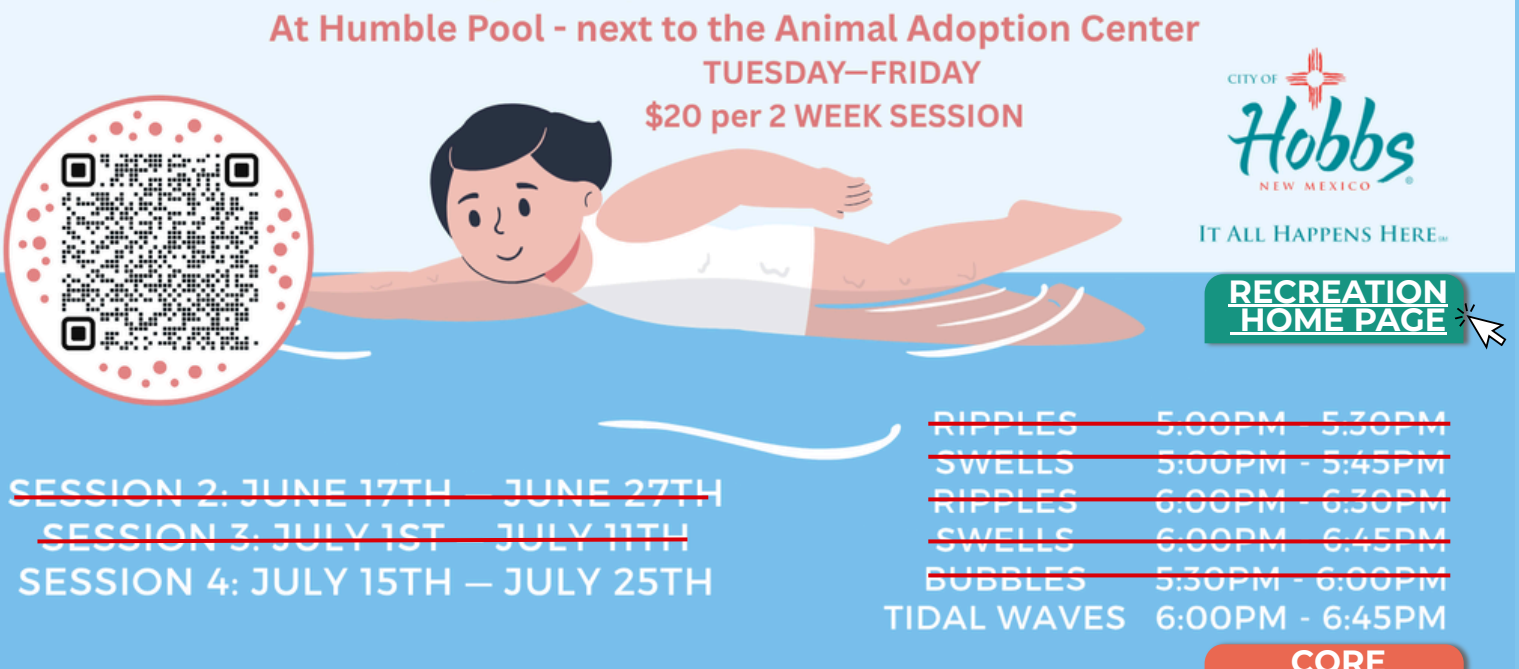

Bubbles: This class is designed for children 6 months to 3 years old with one parent participant, work on your water adjustment skills with fun games and songs!

HOME P

\*\* A swim diaper is required for ALL non-toilet trained children\*\* Ripples: Beginners ages 3 years-5 years (Levels 1-3) Swells: 5 years and up (Levels 1 & 2)

Tidal Waves: Must have completed "Swells" or be able to swim unassisted front crawl, able to dive, tread water and float. (Levels 1 & 2) \*Levels will be determined by the instructor on the first day of class\*

### **Del Norte Pool Parties**

#### **Pool Pavilion Rentals**

Reservations are available from 12:15PM - 2:15PM and/or 2:45PM - 4:45PM Del Norte Pool Pavilion Rentals are available daily (EXCEPT MONDAYS), from May 24th, 2025, until August 3rd, 2025, in 2 hour increments for a \$50 fee and include full lifeguard staff during open pool hours. Reservations are available on a first-come, first-serve basis. The reservation is not secured until full payment is made. 50 spots will be reserved for guests who will be tallied as they enter the facility, the reservation holder will pay the gate fee (additional to the reservation fee) for each person who attends their party regardless of the guest swimming or staying dry. Seating will be located under the red covered pavilion. All pool rules, admittance policy, attire requirements, weather policy and restrictions apply. RENTERS MUST BEGIN THEIR EXIT AND CLEANUP FROM THE POOL 15 MINUTES PRIOR TO THE END OF THEIR RESERVATION TIME.

After August 3rd, the pavilion will still be usable on the weekends but only on a first-come, first-serve basis.

#### **Private Pool Parties**

Reservations are available from 6:00PM ..... 00PM on Thursdays and Saturdays ONLY. The Del Norte Pool is available to revision private over starting May 29th, 2025, through July 24th, 2025, for a \$250 fee and include full life staff. The Del Norte facility has a maximum occupancy of 317. Reservations ar a first-come, first-serve basis as long as the site is available. The ared until full payment is made. The serv cut-off day for weekend reservation ys at 1 0 noon. Reservations require a minimum of 2 business days p ed rental d e. Reservation is not secured until Mittance policy attire requirements, weather policy full payment is made. All pool rules

RENTERS MUST BEGIN THEIR EXIT AND CLEARUP FROM THE POOL 15 MINUTES PRIOR TO THE END OF THEIR RESERVATION TIME.

ply.

Online Registration: Monday, May 5th at 12:00pm https://hobbsnmtylerweb.tylerhost.net/2705prod/ParksRec/portal/Home In-Person Registration: Tuesday, May 6th at 9:00am

Rentals are subject to approval. Payment in full is required after request is approved. NO SMOKING OR VAPING ALLOWED. Alcohol, glass, seeds (watermelon, sunflower seeds, etc) are not permitted. Decorations are welcome (no confetti or glitter).

# WILL BE HAVING PRIVATE PARTIES ON SATURDAYS STARTING JUNE 14TH

In-person registration begins Thursday, June 12<sup>th</sup>, at 6:00AM in the Administration office at the CORE 4827 N Lovington Hwy

Online registration begins Friday, June 13th, at 12:00PM

https://hobbsnmtylerweb.tylerhost.net/2705prod/ParksRec/portal/Home

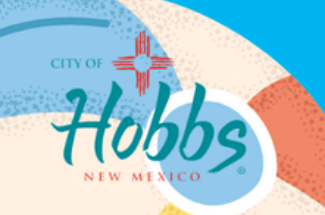

IT ALL HAPPENS HERE.

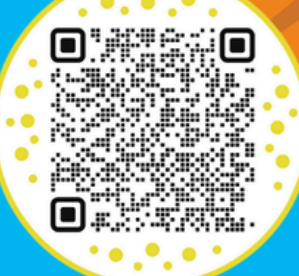

The Humble Pool will be available to rent for private events on Saturdays ONLY with a full lifeguard staff for \$150 for 2 hour periods. maximum capacity for Humble is 120 patrons. Reservations will be available on a first-come, first-serve basis as long as the site is available. Reservation is not secured until full payment is made. Rentals are subject to approval. Payment in full is required after request is approved. NO SMOKING OR VAPING ALLOWED. no access to electricity outlets. Alcohol, glass, seeds (watermelon, sunflower seeds, etc) are not permitted. Decorations are welcome (no confetti or glitter). All pool rules, attire requirements, weather policy and restrictions apply. Humble pool ranges from 3 feet to 5 feet in the shallow end, the deep end extends to 12 feet for the diving board. There are no small child features, patrons are welcome to bring floaties and toys. RENTERS MUST BEGIN THEIR EXIT AND CLEANUP FROM THE POOL IS MINUTES PRIOR TO THE END OF THEIR RESERVATION TIME

#### **Del Norte Pool Hours**

CLOSED MONDAYS Tuesday – Friday 12:00 PM – 6:00 PM Saturday – Sunday 12:00 PM – 6:00 PM

Operation hours subject to last-minute changes due to unforeseen maintenance, weather, and staffing issues. Del Norte Facility may close 30 minutes early on Thursdays and Saturdays for private pool rentals.

#### ENTRY PRICING

Under 4 years & over 61: FREE 4 - 61 years: \$2:00

SEASON PASS (For use at any outdoor pool until Labor Day) \$75.00 FAMILY PASS (For use at any outdoor pool until Labor Day) \$150.00

For the most updated pool information & Splash Pad hours of operation, please visit: https://hobbsnm.org/pools.html

For pool and pavilion rental information, please visit: https://hobbsnmtylerweb.tylerhost.net/2705prod/ParksRec/portal/Home

RECREATION

CORE

OMF P

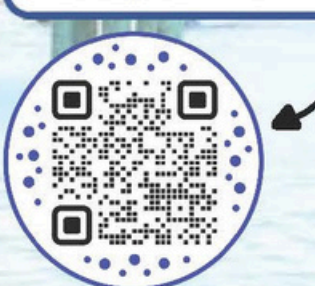

Or call (575) 397-9291 during weekday office hours

#### ADMITTANCE POLICY

- 1. All patrons <u>must wear a swim suit in the pool</u>. Boys swim trunks must have a liner. Board shorts are acceptable.
- 2. Children in diapers must have a swim diaper. (not sold at the pool)
- 3. All children <u>under 8 years of age</u> must be accompanied by a parent or adult while in the water and stay <u>within arms reach at all times</u>.
- 4. Everyone must pay to enter.
- 5. All children under 13 years of age must be accompanied by a parent or adult (18 years or older) inside the facility at all times.

#### **HUMBLE POOL HOURS**

#### CLOSED MONDAYS Tuesday – Friday 12:00 PM – 4:30 PM

Saturday - Sunday 12:00 PM - 6:00 PM

Operation hours subject to last-minute changes due to unforeseen maintenance, weather, and staffing issues.

#### ENTRY PRICING Under 18 years & over 61: FREE

18 - 61 years: \$2.00

IT ALL HAPPENS HERE.

Outdoor pools will open for Memorial Day weekend, on Saturday, May 24th and will be open on Memorial Day, Monday, May 26th. The pools will be open regular hours after Memorial Day until school starts. After school starts, the pools will only be open for weekend operation hours until the season ends on Labor Day, Monday, September 1st.

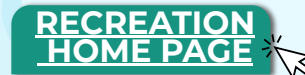

#### **Splash Pad Hours of Operation**

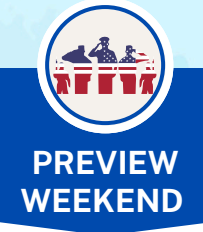

Splash Pads open for "Preview Weekend" the weekend **before** Memorial Day. Hours are 10:30am-7:30pm.

#### SUMMER OPERATIONS

The Splash Pads begin summer operating hours the Saturday of Memorial Day weekend. Splash Pads are open seven days a week, 10:30am–7:30pm, through the weekend before school starts.

#### WEEKEND OPERATIONS

Once school begins, Splash Pads will be open 10:30am-7:30pm on weekends ONLY (Saturdays and Sundays) through the last weekend in September.

# CIDSED

#### CLOSED FOR SEASON

Splash Pads close for the season after the last Sunday in September. During off season, the restrooms closest to splash pad are closed and winterized; these amenities will remain closed during off season.

\*Splash pads may be closed due to maintenance, equipment repair or other operational concerns.

#### **Splash Pad Locations**

1001 E. Clinton Street (City Park) 1120 W. Park (Jefferson Park) 3000 N. Acoma (Mills Elementary) 1800 E. Pecos Drive (Taylor Elementary) 1301 E. Marland (Washington Park)

#### **Splash Pad Activation Button**

Splash pads have either a post with activation button or foot plate on the ground.

Pressing the button on top of activation post or stepping on foot plate will reactivate the splash

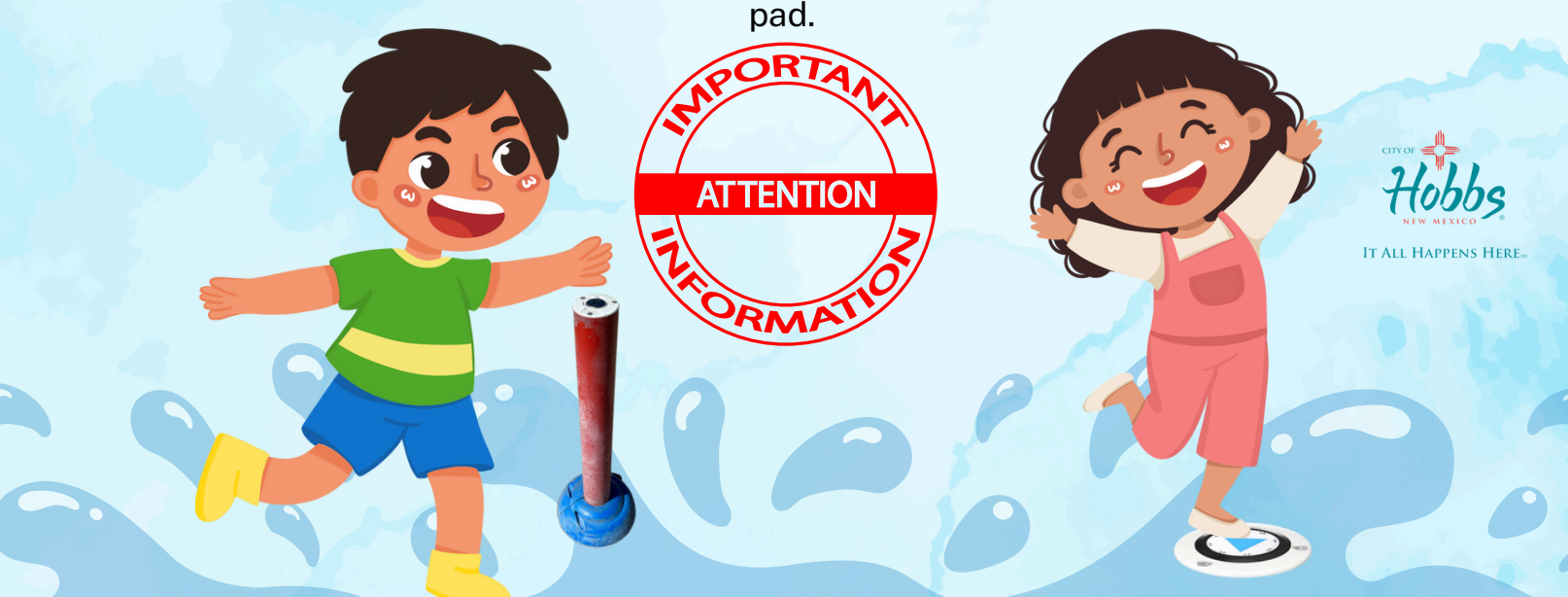

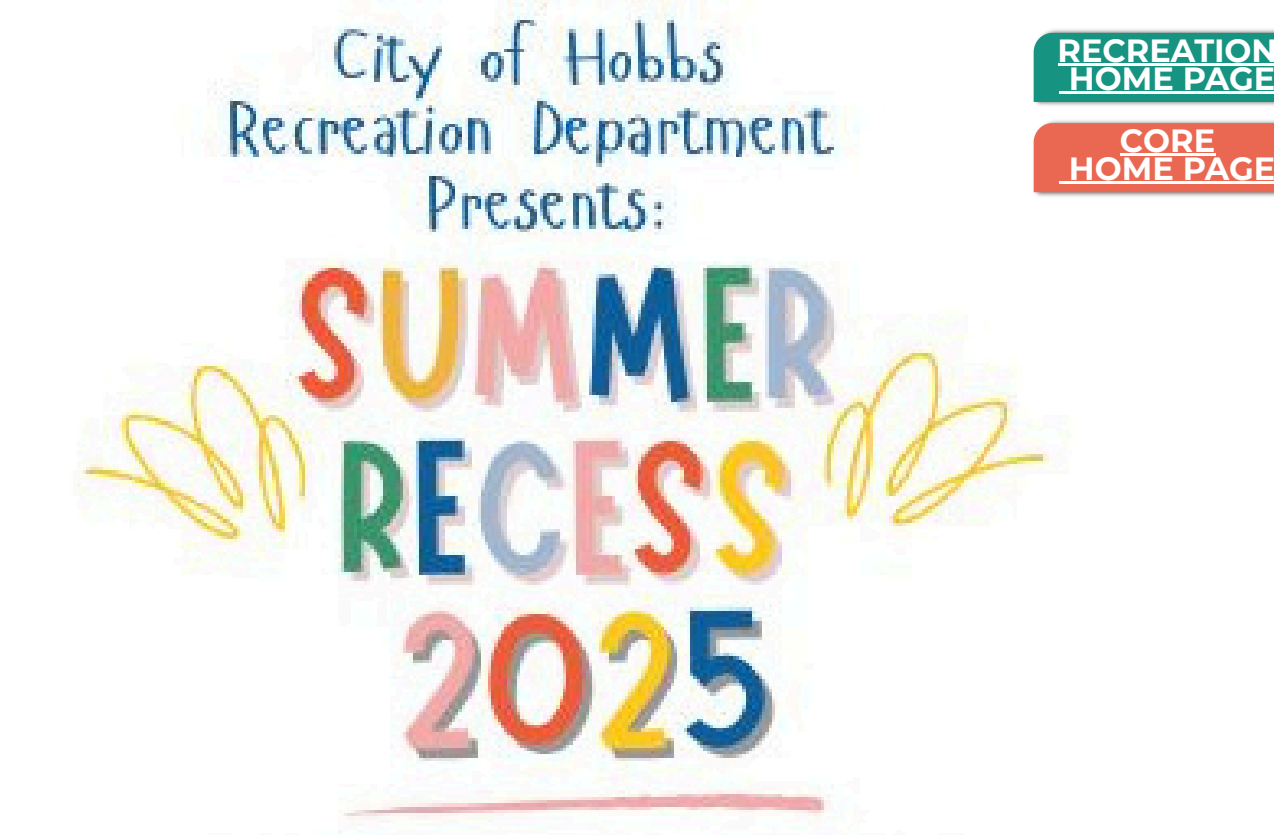

June 2, 2025 - July 17, 2025 Monday - Thursday 7:30am - 5:00pm Kindergarten - 5th Grade

It is fREE to attend, but your child must be registered Online Registration begins May 5th at 12:00pm In Person Registration begins May 6th at 9:00am

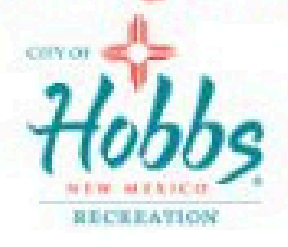

COST: FREE TO ATTEND, BUT CHILD MUST BE REGISTERED ONLINE REGISTRATION BEGINS MAY 5TH AT 12:00PM IN PERSON REGISTRATION BEGINS MAY 6TH AT 9:00AM LOCATION IS STILL NOT DECIDED BUT WILL BE AT HIGHLAND OR HOUSTON MIDDLE SCHOOL NO LIMIT ON # OF CHILDREN; ALL WELCOME TO REGISTER

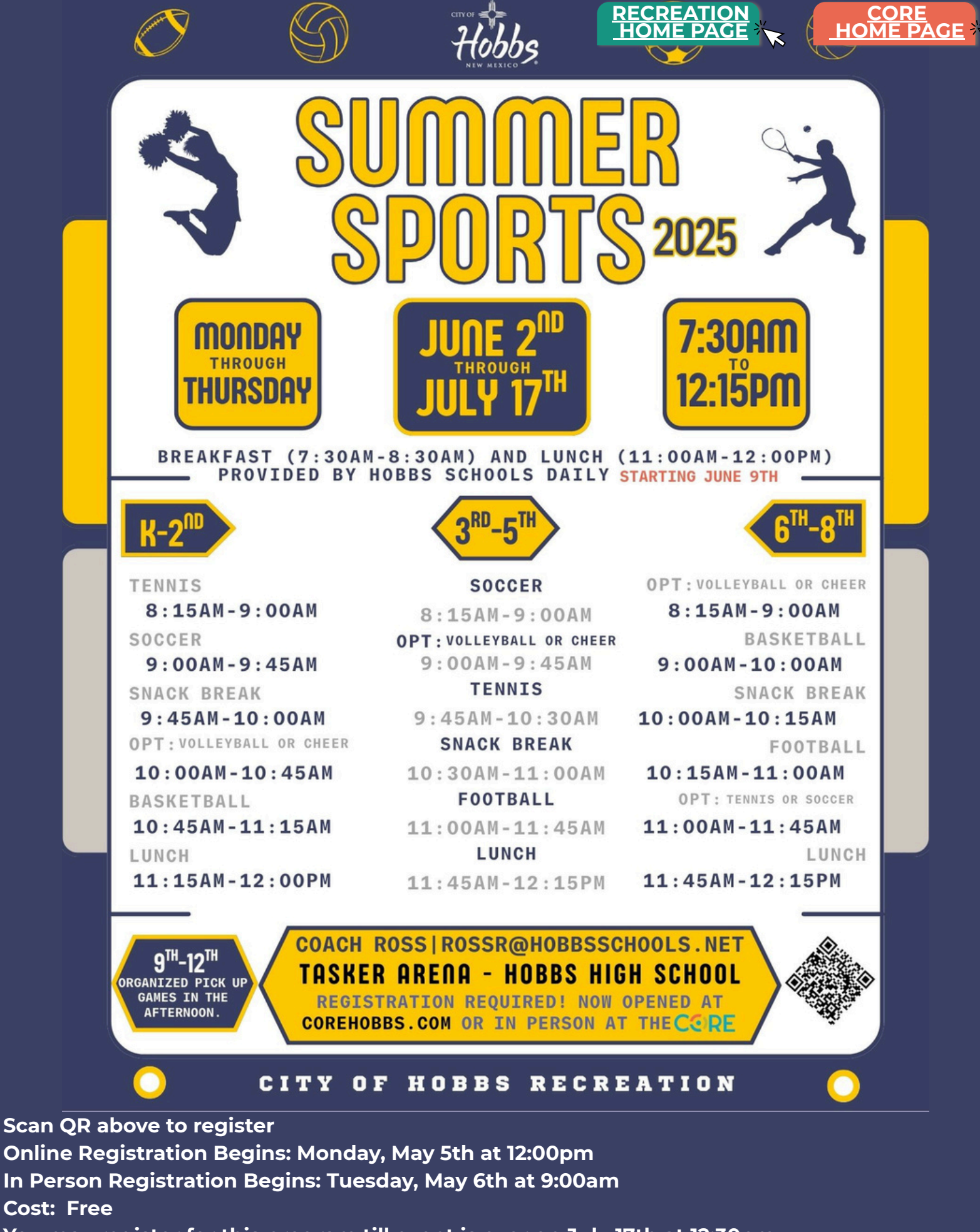

You may register for this program till event is over on July 17th at 12:30pm No limit on # of children; all welcome to register

### PANNOON RENTACS RECREATION HOME PAGE Need an outdoor space for your next party?

Look no further! Whether you're planning a children's birthday party, a baby shower, or a graduation celebration, we offer the perfect venue for your event. You can conveniently reserve your pavilion online, 24/7.

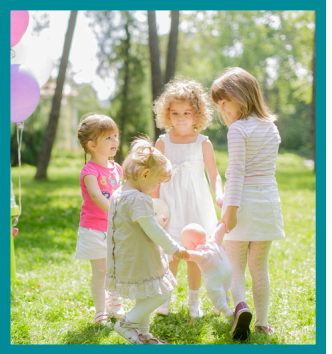

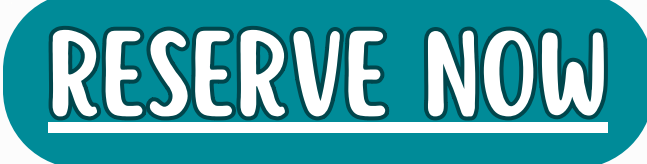

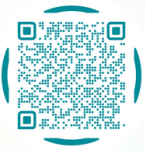

To reserve a pavilion, please log into our Recreation Portal. You can make reservations online 24 hours a day, 7 days a week. Simply scan the QR code above to access the portal.

For small private gatherings, the refundable damage/cleanup deposit is \$25, and the rental fee is \$25 per time slot. Available time slots are as follows:

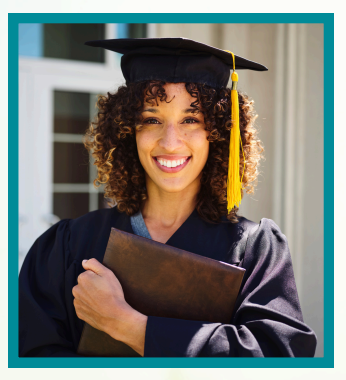

8:00 AM - 11:00 AM 12:00 PM - 3:00 PM 5:00 PM - 8:00 PM

\*Del Norte Performance Area is available for small private gatherings. The damage/cleanup deposit is \$50, and the rental fee is \$50. It is rentable from 8:00 AM to 8:00 PM. (\*Special Event Rates may apply.)

City Park Pavilion #1, Del Norte Performance Area, and McAdams Park Pavilion are the most popular pavilions citywide. For a full list of pavilions available for reservation, visit our Recreation Portal. Reservations are on a first-come, first-served basis. Please note that the cut-off day for weekend reservations is Thursday at 12:00 PM. Reservations must be made at least two business days before the requested rental date.

OPEN

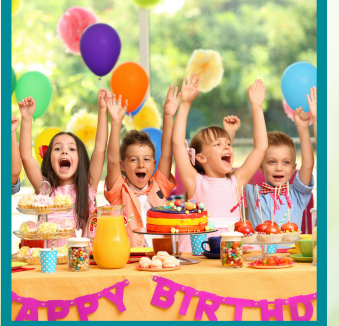

City of Hobdes Parks & Recreation

**CITY PARK PAVILION #1** 

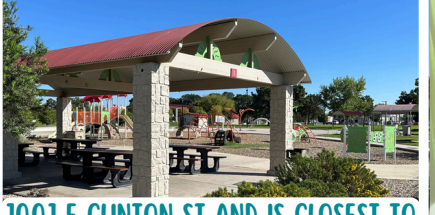

1001 E CLINTON ST AND IS CLOSEST TO

DEL NORTE PERFORMANCE AREA

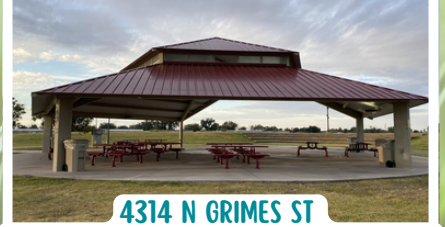

BEHIND DEL NORTE POOL NEAR DOG PARK

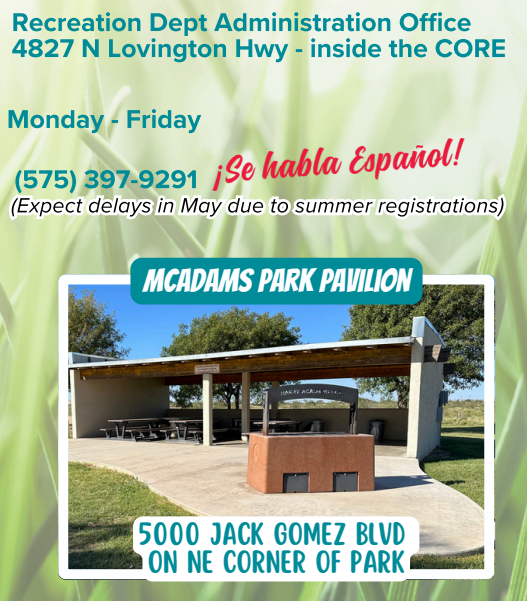

https://hobbsnm.org/recreation.html

**RESERVE ONLINE** 

(Quickest way to register)

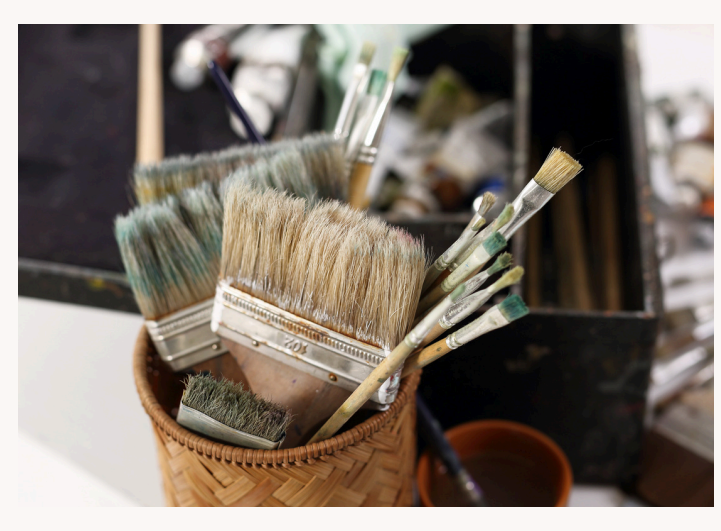

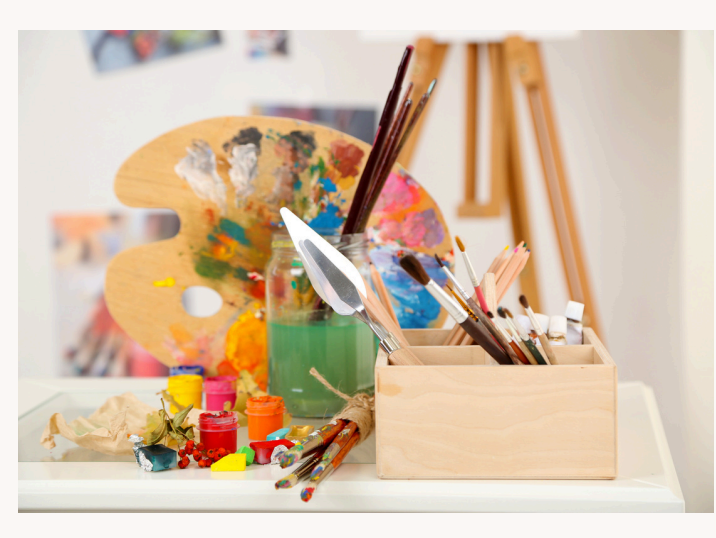

# Acut Art Classes

EXPLORE YOUR CREATIVITY WITH OUR VARIETY OF ART CLASSES DESIGNED FOR ALL LEVELS!

#### Class Details:

- Maximum of 8 students per session
- \$15 per student for an 8-week session
- Senior Discount: \$5 off
- Students are responsible for purchasing their own art supplies
- Classes are held at the Teen Center Art Room, 620 W Alto
- Supply lists will be provided upon registration

#### **Class Schedule:**

Classes are held each spring, summer, fall and winter Mondays: 1:00 PM - 4:00 PM & 5:00 PM - 8:00 PM Tuesdays: 12:00 PM - 3:00 PM Thursdays: 12:00 PM - 3:00 PM Fridays: 1:00 PM - 4:00 PM

#### **Registration Info:**

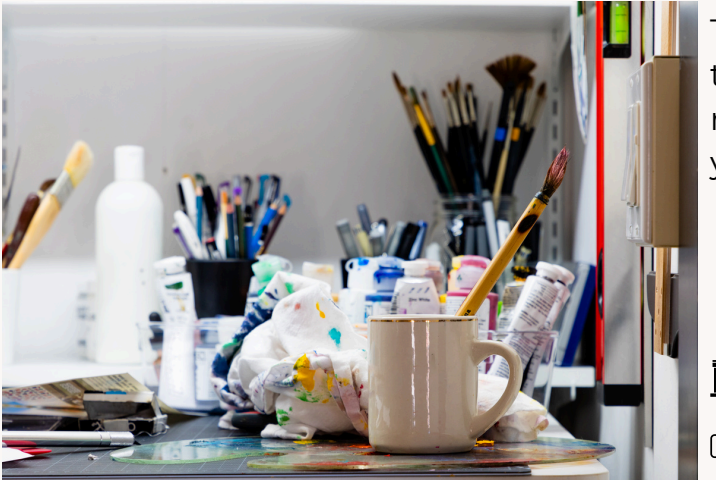

To enroll or to learn more, scan the QR code below to access the portal, view the full class schedule, and register. Early registration is encouraged to secure your spot.

**REGISTER ONLINE** 

https://hobbsnm.org/recreation.html

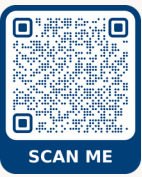

(Quickest way to register)

**Recreation Dept Administration Office** 📠 4827 N Lovington Hwy - inside the CORE

👘 Monday - Friday

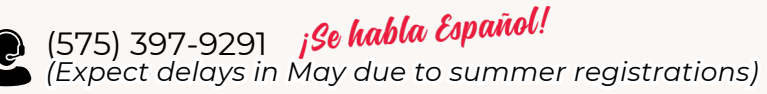

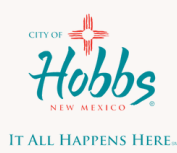

# A JOURNEY IN THE ARTS FOR YOUTH

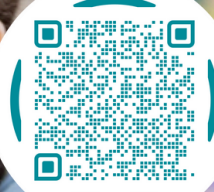

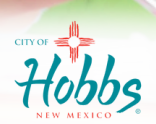

T ALL HAPPENS HERE...

- Cost: \$12 per four-week session
- Age Group: 6-11 years old
- Location: Teen Center, 620 W Alto
- Supplies & Materials Provided
- Maximum Enrollment: 12 students per class
- Classes Held on Wednesdays

Online Registration: Monday, May 5th al 12:00pm In Person Registration: Tuesday, May 6th al 9:00am

| Session 1 | June 4, 11, 18, 25 | 10:00 AM - 11:30 AM |
|-----------|--------------------|---------------------|
| Session 2 | June 4, 11, 18, 25 | 1:30 PM - 3:00 PM   |
| Session 3 | July 2, 9,16, 23   | 10:00 AM - 11:30 AM |
| Session 4 | July 2, 9, 16, 23  | 1:30 PM - 3:00 PM   |

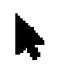

https://hobbsnm.org/recreation.html (Quickest way to register)

**Recreation Dept Administration Office 4827 N Lovington Hwy - inside the CORE** (Monday - Friday)

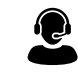

(575) 397-9291 jSe habla Español! (Expect delays first few weeks of registrations)

To enroll, please visit the City of Hobbs Recreation Portal. Simply scan the QR code above to view the full class schedule, and be ready to register online starting May 5th. Early registration is encouraged to secure your spot. Each participant may only register for a one (1) session to allow others a chance to participate in art class. If participant is signed up for more than one (1) session, we reserve the right to cancel additional sessions and will only allow participant to attend first session they signed up for.

#### What to expect if you are placed on a waitlist:

If an opening occurs in the program, the first person on the waitlist will be contacted by the Recreation Department. If spots become available, waitlisted participants will be contacted no later than the Friday before the class begins. Note: Contact will only be made if a spot becomes available.

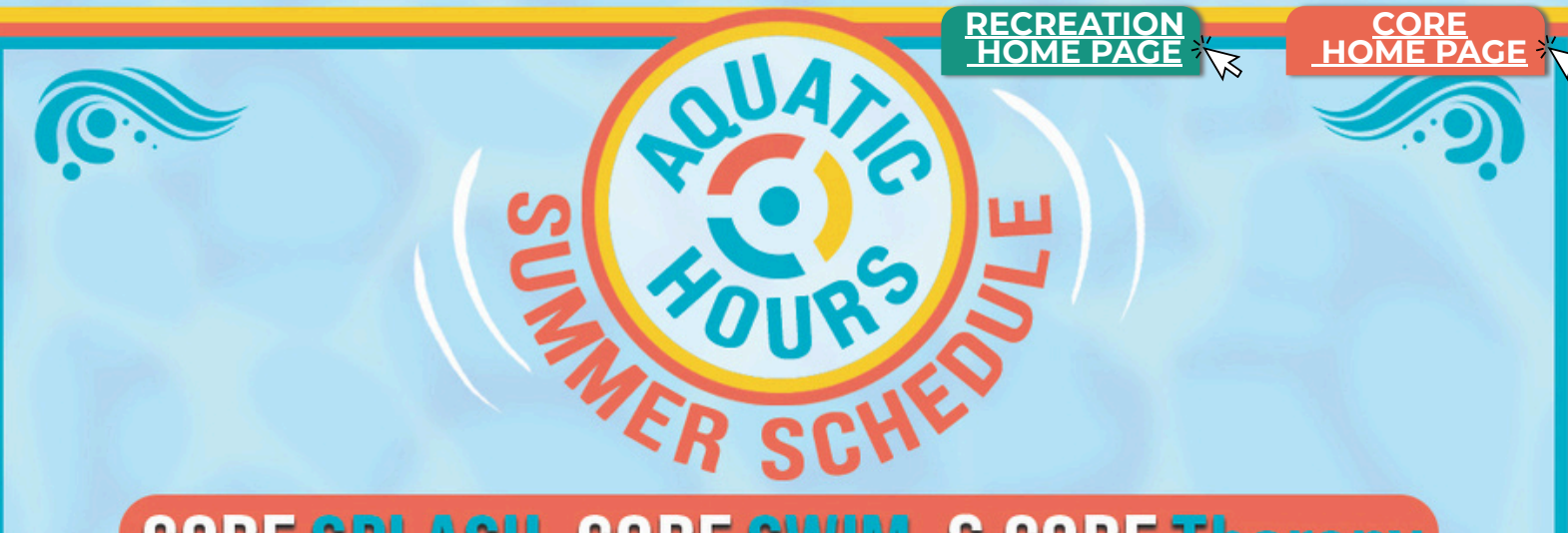

### CORE SPLASH, CORE SWIM, & CORE Therapy **Tuesday-Friday**

# (Adults 18+ Only: Water Walking/Lap Swimming) 6:00 a.m. - 11:00 a.m. (Open Swim) 12:00 p.m. - 6:00 p.m.

### Saturday

(Adults 18+ Only: Water Walking/Lap Swimming) 6:00 a.m. - 11:00 a.m. (Open Swim) 12:00 p.m. - 8:00 p.m.

### Sunday

(Open Swim) 12:00 p.m. - 5:30 p.m.

SPLASH hours subject to change due to private rentals. ALL POOLS will be closed Mondays. ALL POOLS will be closed 11:00a.m. - 12:00 p.m. every day.

Visit COREhobbs.com for updated/accurate daily schedule!

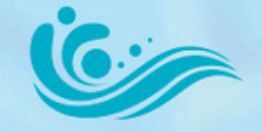

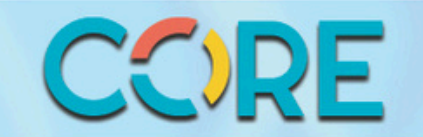

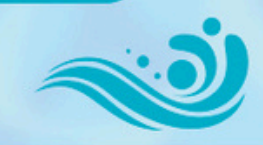

# CORE INITIOURNAMENT JULY 12TH FIRST GAME 9 AM

REGISTRATION DEADLINE JULY 6TH \$175 per team Roster max 8

#### **GAMES OFFICIATED BY PLAYERS**

**Round Robin + Single Elimination** 

COED Rules: net at 7'11<sup>5/8</sup>" & 2 female players on court at all times

ADULT PROGRAM | Parental consent required for players ages 13-17

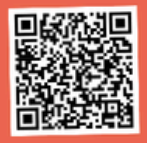

RECREATION HOME PAGE

CORE HOME PAGE

Paula Drake, Sports Coordinator (575)391-6912 | pdrake@hobbsnm.org 4827 N LOVINGTON HWY HOBBS NM 88240 | COREHOBBS.COM

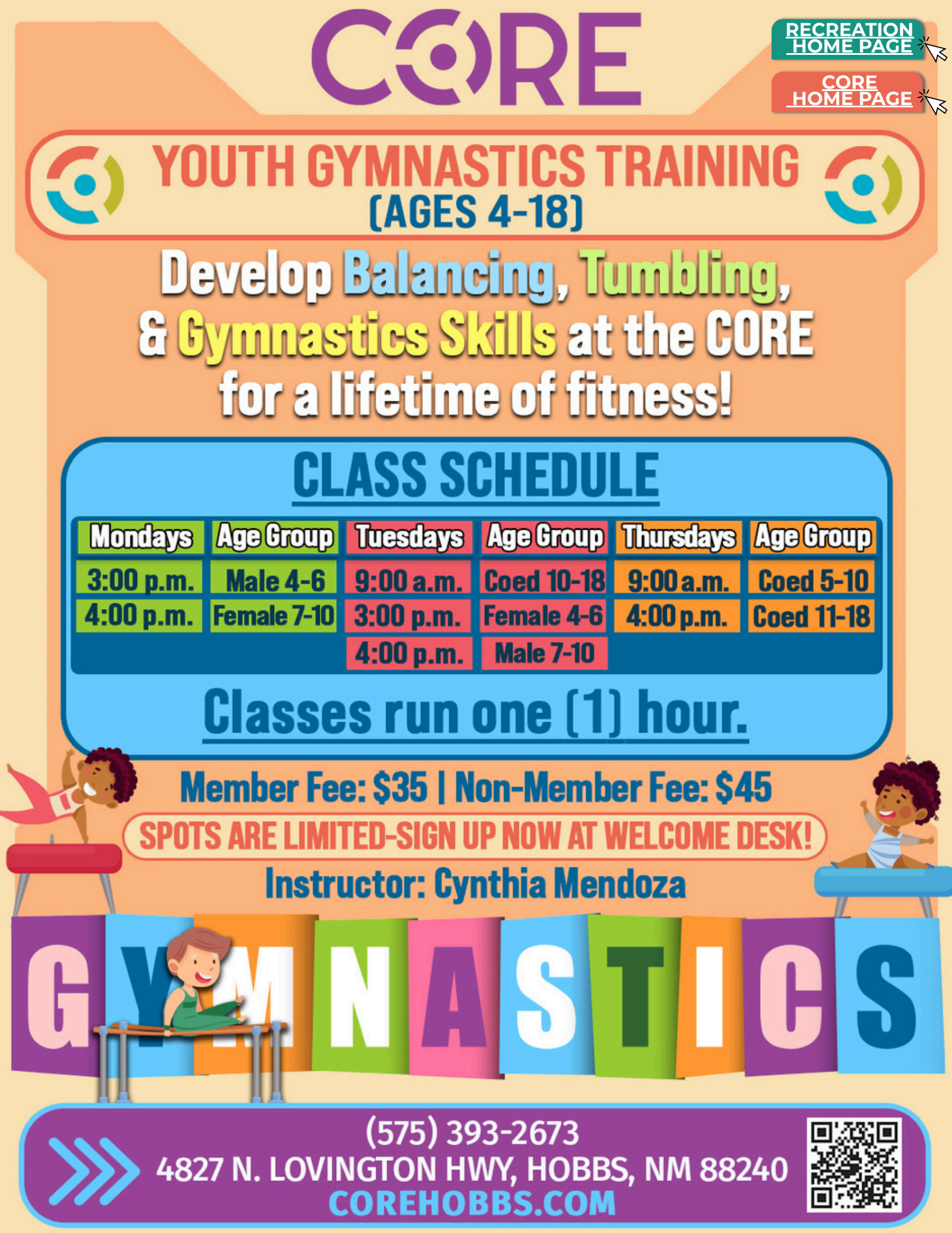

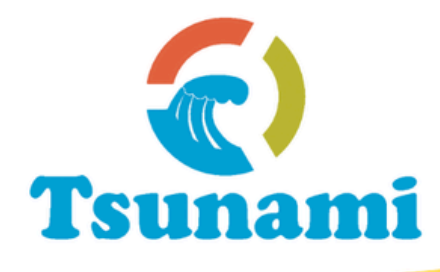

TO

LEARN

Interested in swimming and diving? Enjoy a FREE 1-week trial with the Tsunami Swim & Dive Team!

**BDIVE** 

SNIM

CORE

Monday thru Thursday

5pm-7pm

CORE SWIM

StateFarm

Denta

#### **MUST HAVES:**

- Basic Swimming Skills
- 🧹 Swim Suit
- 🧹 Towel
- 🧹 T-Shirt
- Shorts
- 🗸 Shoes

Contact the coaches for more information:

Coach Calderon 575-390-0974

Coach Drake 719-310-0023 Coach Collins 575-441-4138

Coach Bowman

575-393-(CORE) 2673 | www.COREhobbs.com | 4827 N. Lovington Highway

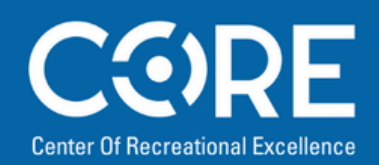

# WATER WALKING For Adults 18+

Experience a low-impact, water resistance workout by walking with or against the flow of water in the SPLASH Lazy River.

Free with facility admission No registration needed

FOR INFORMATION : 4827 N. Lovington Hwy 575-393-2673 www.COREhobbs.com

> MON-FRI 6am-11am 12pm-4pm

SAT 6am-11am Benefits of water walking:

- Improve blood flow
- Improve strength in lower legs
- Improve balance
- Reduce risk of falls
- Improve quality of life

RECREATION HOME PAGE CORE HOME PAGE Center Of Recreational Excellence

CORE

- 2 - 2

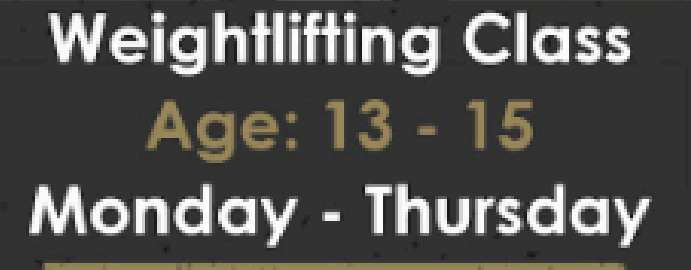

4 Different Sessions: 4pm - 5pm | 5pm - 6pm 6pm - 7pm | 7pm - 8pm

Members: \$15 Monthly

٥

Learn to lift weights with our Fitness Specialists in our free weight area and more!

Non-Members: \$20 Monthly

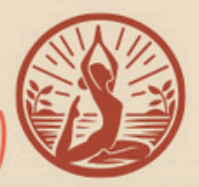

# YogaFit

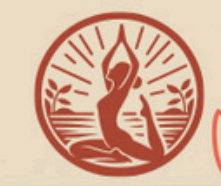

RECREATION

YogaFit is a program that is fitness-inspired, tailored to build strength, balance, and flexibility.

It is yoga designed for everyone. Join now and experience a positive difference after just one workout!

INSTRUCTOR: CYNTHIA MENDOZA

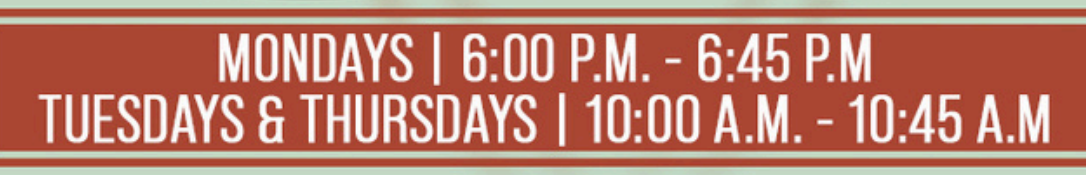

CONTACT: BARRY MUNIZ, FITNESS COORDINATOR (575) 391-6913 | BMUNIZ@HOBBSNM.ORG 4827 N. LOVINGTON HWY, HOBBS, NM 88240 COREHOBBS.COM

CORE

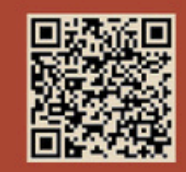

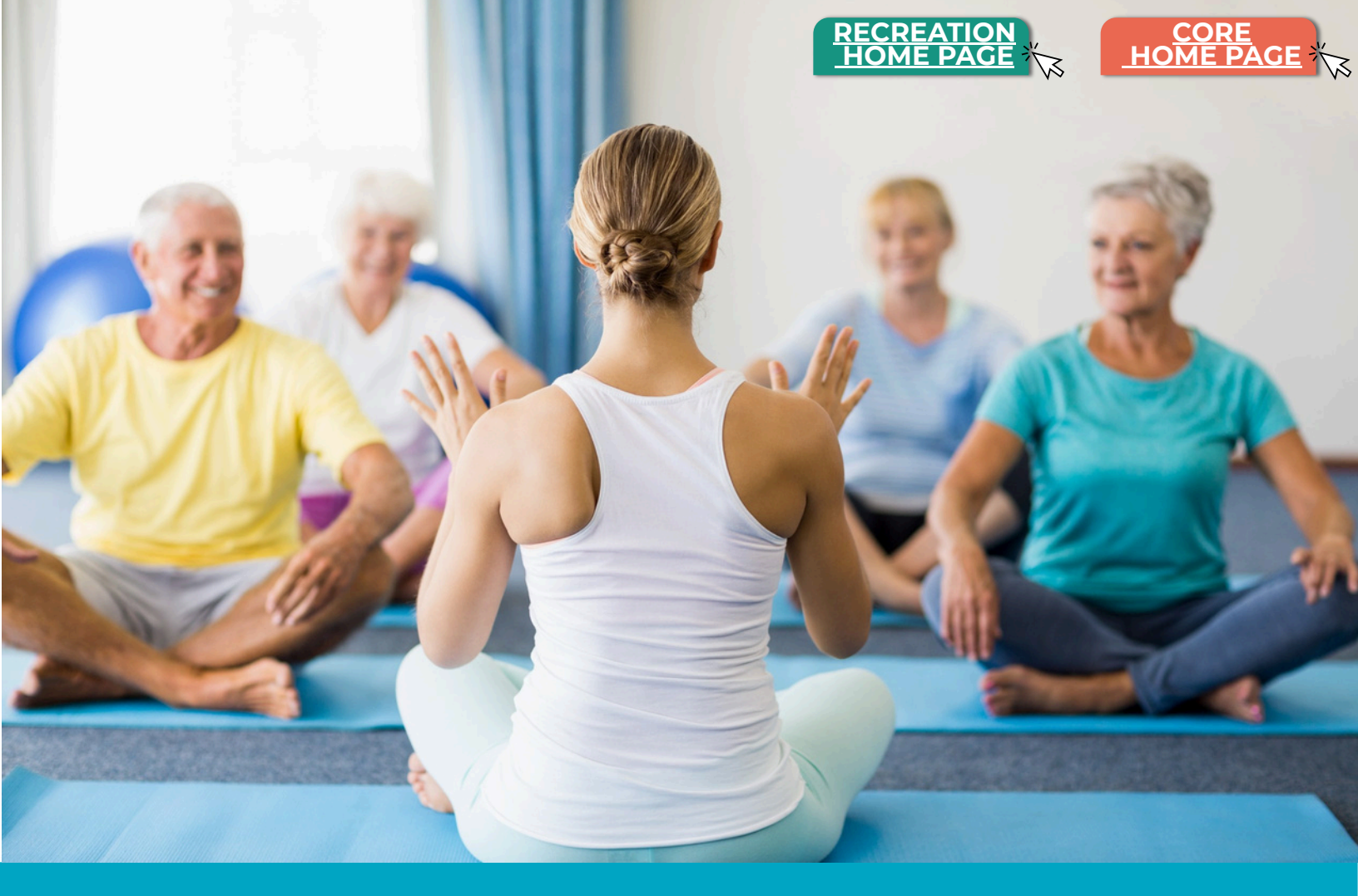

# **Gentle YOGA**

Gentle Yoga is a gentle, introductory approach to yoga with the use of props for assistance as needed. Senior Yoga focuses on flexibility and movement in an aging body. While it is geared towards adults over the age of 55, anyone is welcome.

INSTRUCTOR: LISA REED & Kyle Darrah MONDAY & WEDNESDAY 10:00 AM Saturday 7:30am

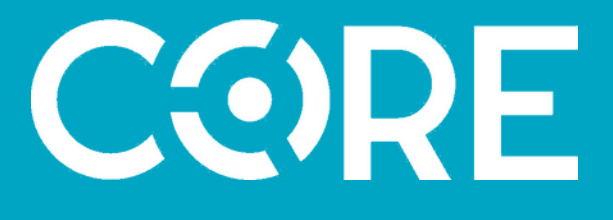

# Mommy & Me Yoga is a program that is a relaxed,

less formal application of the yoga practice.

Designed for any caregiver to work out with their child, it integrates strength, flexibility, and child play as well as introducing children to the practice of yoga.

**INSTRUCTOR: LISA REED** 

MONDAYS | 10:00 A.M. - 10:45 A.M

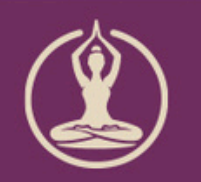

CONTACT: BARRY MUNIZ, FITNESS COORDINATOR (575) 391-6913 | BMUNIZ@HOBBSNM.ORG 4827 N. LOVINGTON HWY, HOBBS, NM 88240 COREHOBBS.COM

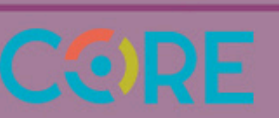

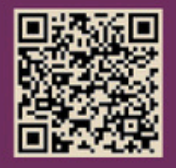

RECREATION

# SPINNING.

HOME PAGE

#### Audience: 13+ years

#### Tuesday, Wednesday, and Thursday 6:00 PM

With Thalia Buch

Studio 2

Want an intense workout that is enjoyable? Need a little push to get you going? That is exactly what you get with Spinning. It's a fun way to burn calories utilizing stationary spin bikes while avoiding the high impact of running. Come join and find out what all the fuss is about!

# C (C) RE

Center Of Recreational Excellence 4827 N. Lovington Hwy, Hobbs NM 88240 | 575-391-6928 | WWW.COREHOBBS.COM TRX is a Suspension Training program that utilizes bodyweight exercises to develop balance, flexibility, and strength. Come join us and have some fun at TRX!

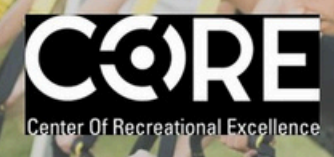

Audience: Ages 13 & up Days and Times: Monday, Wednesday, Thursday, and Friday 6:15 a.m. – 7:00 a.m. Location: Studio 2 Instructor: Armando Ramos

RECREATION HOME PAGE 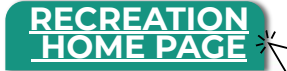

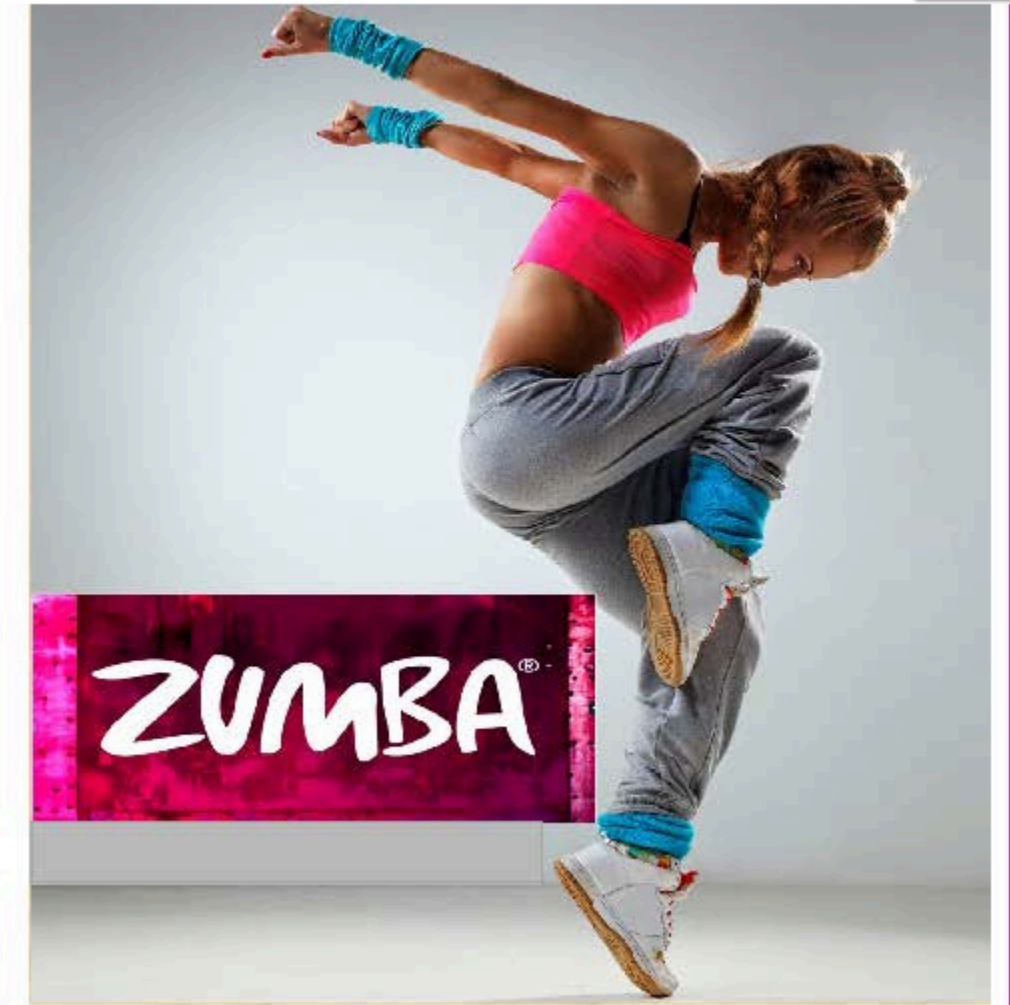

COME JOIN ZUMBA, A HIGH ENERGETIC WORKOUT THAT YOU CAN ENJOY. THIS PROGRAM UTILIZES FAST PACED RHYTHMS LIKE EDM, HIP-HOP, AND LATIN BASED RHYTHMS TO HELP BURN CALORIES WHILE TONING ARMS, LEGS, ABS, AND GLUTES.

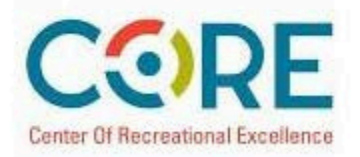

Go online to corehobbs.com or call us at (575) 393-CORE DAYS AND TIMES Monday - Thursday 7:00 PM - 7:50 PM

COR HOME F

FEES: Drop-In \$5 or Fitness Unlimited Program

Ages 13 and up welcome

Located in Studio 1

INSTRUCTOR: Sandra Rey

#### INFORMATION

Barry Muniz; Heath & Wellbeing Coordinator